## **Break Reminder – Android Users**

- Find the Google Play/Play Store Icon on your phone and click to open.
  Once the Google Play store is open, click the search button
  In the search bar type: "Break Reminder"
- Once the results are displayed, click "Install" and the app will download to your phone!

Install